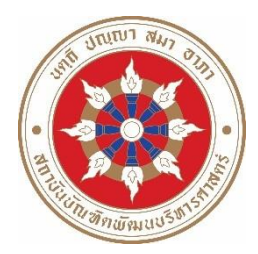

# ประกาศคณะพัฒนาทรัพยากรมนุษย์ เรื่อง รายชื่อผู้มีสิทธิเข้ารับการสัมภาษณ์เพื่อคัดเลือกเป็นนักศึกษา หลักสูตรปรัชญาดุษฎีบัณฑิต สาขาวิชานวัตกรรมการพัฒนามนุษย์และองค์การ กรณีทุนส่งเสริมการศึกษา ปีการศึกษา ๒๕๖๔

ตามที่คณะพัฒนาทรัพยากรมนุษย์ รับสมัครผู้สำเร็จการศึกษาระดับปริญญาโท เพื่อคัดเลือก เข้าศึกษาระดับปริญญาเอก หลักสูตรปรัชญาดุษฎีบัณฑิต สาขาวิชานวัตกรรมการพัฒนามนุษย์และองค์การ กรณีทุนส่งเสริมการศึกษา รุ่นที่ ๓ ประจำปีการศึกษา ๒๕๖๔ นั้น

คณะพัฒนาทรัพยากรมนุษย์ จึงขอประกาศรายชื่อผู้มีสิทธิ์เข้ารับการสัมภาษณ์ เพื่อคัดเลือก เป็นนักศึกษา ดังต่อไปนี้

| กรณี                | ลำดับ                            | เลขประจำตัวสอบ                   | ชื่อ-สกุล                  |  |  |
|---------------------|----------------------------------|----------------------------------|----------------------------|--|--|
| ทุนส่งเสริมการศึกษา | ໑.                               | <b>ව</b> ද්ගවටවමටටට ඉ            | นายกิตติกร อ่อนไชสง        |  |  |
| ประเภทที่ ๑         |                                  |                                  |                            |  |  |
| ทุนส่งเสริมการศึกษา | ส่งเสริมการศึกษา ๒. ๖๔๑๘๐๖๖๒๐๐๐๑ |                                  | นางสาวนพาถวิล โพธิ์สละ     |  |  |
| ประเภทที่ ๒         | ണ.                               | ୶୦୦୦ଖଟେ୦୭୭ଟ                      | นายรักษ์สิทธิ สิทธิทูล     |  |  |
|                     | ໔.                               | ଚଝଭଟ୦୨୨୭୦୦୦ଖ                     | นางสาวชัญญชิตา ศรีชัย      |  |  |
| ทุนส่งเสริมการศึกษา | ଝ.                               | <b>වඳ</b> ගෙරව <b>ව</b> හා රටට ම | นายนภนฤเบฐศร์ บวรฤทธิเวศฐ์ |  |  |
| ประเภทที่ ๓         |                                  |                                  |                            |  |  |

## วัน เวลาที่สอบสัมภาษณ์

วันอาทิตย์ที่ ๔ กรกฎาคม ๒๕๖๒ เวลา ๑๓.๐๐ – ๑๕.๓๐ น.

### สถานที่สอบ

คณะพัฒนาทรัพยากรมนุษย์ จะดำเนินการสอบสัมภาษณ์ผ่านระบบออนไลน์ Microsoft Teams ชื่อห้อง "สอบสัมภาษณ์ หลักสูตร Ph.D. in HODI"

หมายเหตุ โปรดตรวจสอบรายชื่อผู้มีสิทธิเข้ารับการสัมภาษณ์ที่เอกสารไม่ครบถ้วนตามตารางแนบท้ายประกาศ

ประกาศ ณ วันที่ ๓๐ มิถุนายน พ.ศ. ๒๕๖๔

Fun

(รองศาสตราจารย์ ดร.สมบัติ กุสุมาวลี) คณบดีคณะพัฒนาทรัพยากรมนุษย์

#### ตารางแนบท้ายประกาศ ๑

### รายชื่อผู้มีสิทธิเข้ารับการสัมภาษณ์ที่เอกสารไม่ครบถ้วน

|       |                       | เอกสารประกอบการสมัครที่ไม่ครบถ้วน |                               |                              |                               |                        |                          |                         |                            |       |          |
|-------|-----------------------|-----------------------------------|-------------------------------|------------------------------|-------------------------------|------------------------|--------------------------|-------------------------|----------------------------|-------|----------|
| ลำดับ | ชื่อ - สกุล           | ผลการสอบ TOEFL หรือ IELTS         | ສຳເມາປรິญญาบัตรระดับปริญญาตรี | สำเนาปริญญาบัตรระดับปริญญาโท | สำเนาใบแจ้งคะแนน (Transcript) | န္ဒပါဂ်ား စ သို႕ ២ နွပ | สำเนาบัตรประจำตัวประชาชน | ใบรับรองผู้สมัคร ๓ ฉบับ | ข้อเสนอโครงร่างวิทยานิพนธ์ | อินิๆ | พมายเหตุ |
| હ.    | นางสาวชัญญชิตา ศรีชัย |                                   |                               |                              |                               |                        |                          | Х                       | Х                          |       |          |

#### <u>หมายเหตุ</u>

- ๑. ผู้มีสิทธิเข้ารับการสัมภาษณ์ไม่ปรากฎเครื่องหมาย X หมายถึง คณะฯ ได้รับเอกสารครบถ้วนแล้ว
- ๒. ผู้ที่ส่งเอกสารไม่ครบถ้วน ให้ติดต่อคณะฯ และส่งเอกสารก่อนการสัมภาษณ์ หรือส่งเอกสารในวันสอบ สัมภาษณ์ มิฉะนั้น จะถือว่าท่านสละสิทธิในการสอบสัมภาษณ์
- ๓. นำบัตรประจำตัวประชาชน / บัตรประจำตัวข้าราชการมาแสดงในวันสอบสัมภาษณ์ด้วย
- ๔. ผู้มีสิทธิเข้ารับการสัมภาษณ์ทุกคนจะต้องน<u>ำหลักฐานที่สำเร็จการศึกษาฉบับจริง</u>มาแสดงในวัน สอบสัมภาษณ์ คือ ๑. ใบปริญญาบัตร ระดับปริญญาตรีและโท <u>และ</u> ๒. ใบแจ้งคะแนน (Transcript) ระดับปริญญาตรีและโท
- แว้นสัมภาษณ์ขอให้รายงานตัวก่อนการสอบสัมภาษณ์ภายในเวลา ๑๒.๒๐ น.
- ๖. เจ้าหน้าที่ควบคุมห้องสอบจะตรวจสอบรายชื่อผู้ที่เข้าห้องสอบสัมภาษณ์ในเวลา ๑๒.๓๐ น. และเริ่มสอบ สัมภาษณ์เวลา ๑๓.๐๐ น.
- ๗. การเรียกเข้าสอบสัมภาษณ์กำหนดเรียงตามลำดับที่เลขประจำตัวสอบ
- ๘. ขอให้ผู้มีสิทธิสอบสัมภาษณ์อ่านขั้นตอนการเข้าโปรแกรม Microsoft Teams เพื่อการสอบสัมภาษณ์ใน หน้า ๓ - หน้า ๗ และดำเนินการตามขั้นตอนล่วงหน้าก่อนวันสอบสัมภาษณ์ และดำเนินการในวันสอบ สัมภาษณ์ ตามลำดับ
- ๙. รายละเอียดอื่นๆ ติดต่อสอบถามที่ กลุ่มงานการศึกษา คณะพัฒนาทรัพยากรมนุษย์ โทรศัพท์ ๐ ๒๗๒๗ ๓๔๗๕

#### ตารางแนบท้ายประกาศ ๒

๑. ขอให้ผู้มีสิทธิเข้ารับการสัมภาษณ์ตอบแบบฟอร์มยืนยันการเข้ารับการสัมภาษณ์ โดยสแกน QR Code นี้ ทันทีหลังจากที่ได้อ่านประกาศนี้แล้ว และขอให้ดำเนินการสแกน QR Code และตอบแบบฟอร์มภายใน วันที่ ๑ กรกฎาคม ๒๕๖๔ ภายในเวลา ๑๒.๐๐ น.

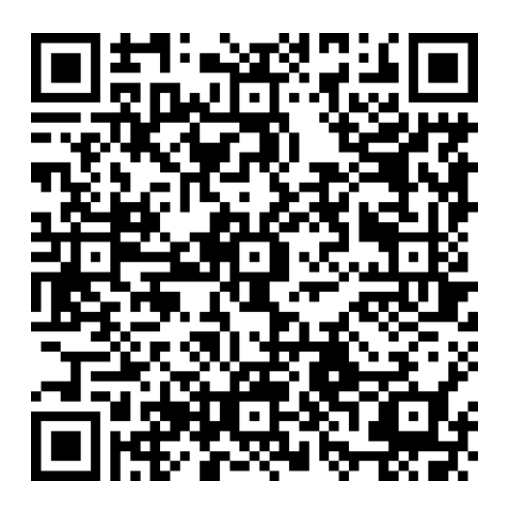

 ๒. ขอให้ผู้มีสิทธิเข้ารับการสัมภาษณ์อ่านขั้นตอนการเข้าโปรแกรม Microsoft Teams สำหรับสัมภาษณ์ (ดังรายละเอียดด้านล่างนี้)

ขั้นตอนการเข้าโปรแกรม Microsoft Teams สำหรับสอบสัมภาษณ์ออนไลน์

# การดำเนินการก่อนวันสอบสัมภาษณ์ ขอให้ดำเนินการตามข้อ ๑ - ข้อ ๕ ดังนี้

๑. เมื่อผู้มีสิทธิเข้ารับการสัมภาษณ์แจ้ง e-mail @hotmail หรือ @outlook ให้กับคณะแล้ว ผู้มีสิทธิเข้า รับการสัมภาษณ์จะได้รับ e-mail เชิญเข้าห้องสัมภาษณ์ด้วยโปรแกรม Microsoft Teams ชื่อห้องสอบ สัมภาษณ์ห้อง "สอบสัมภาษณ์หลักสูตร Ph.D. in HODI" ขอให้คลิ๊ก Open Microsoft Teams

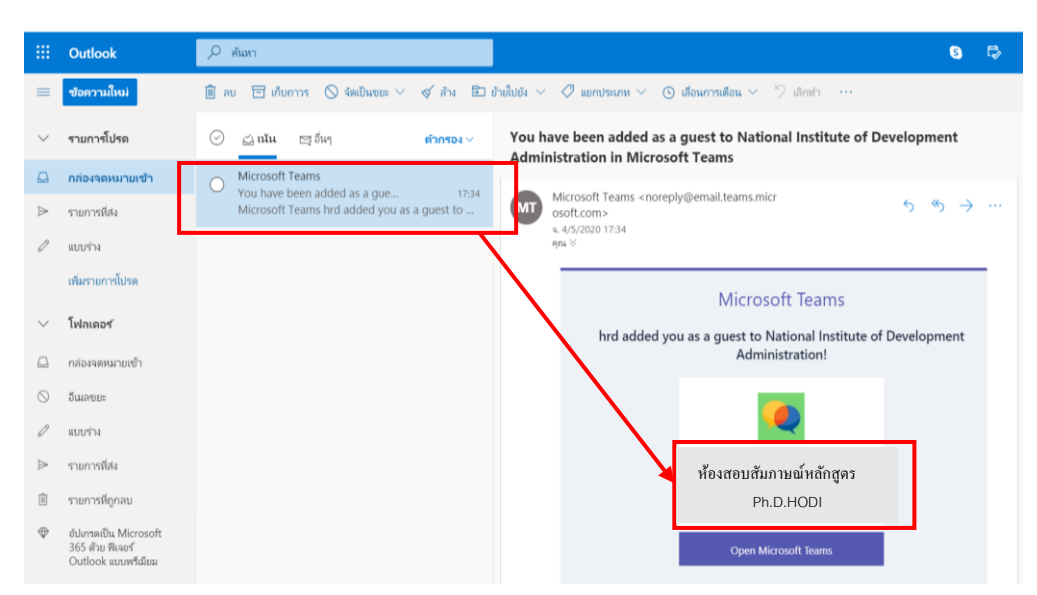

๒. เมื่อคลิ๊ก <mark>Open Microsoft Teams</mark> จะปรากฎหน้าจอดังภาพ ขอให้คลิ๊ก <mark>Accept</mark>

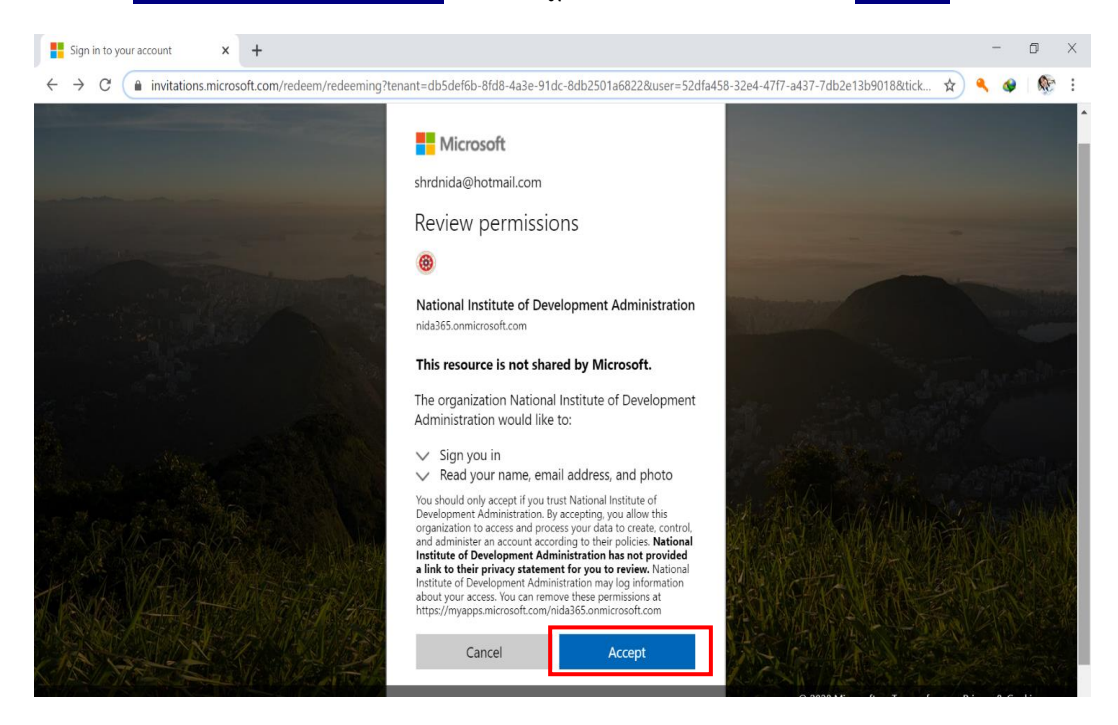

๓. หลังจากกด <mark>Accept</mark> รอซักครู่ จะปรากฏหน้าจอดังภาพ ขอให้คลิ๊ก Download Windows app เมื่อ download เรียบร้อยแล้ว ขอให้คลิ๊ก open และกด Run เพื่อติดตั้งโปรแกรม

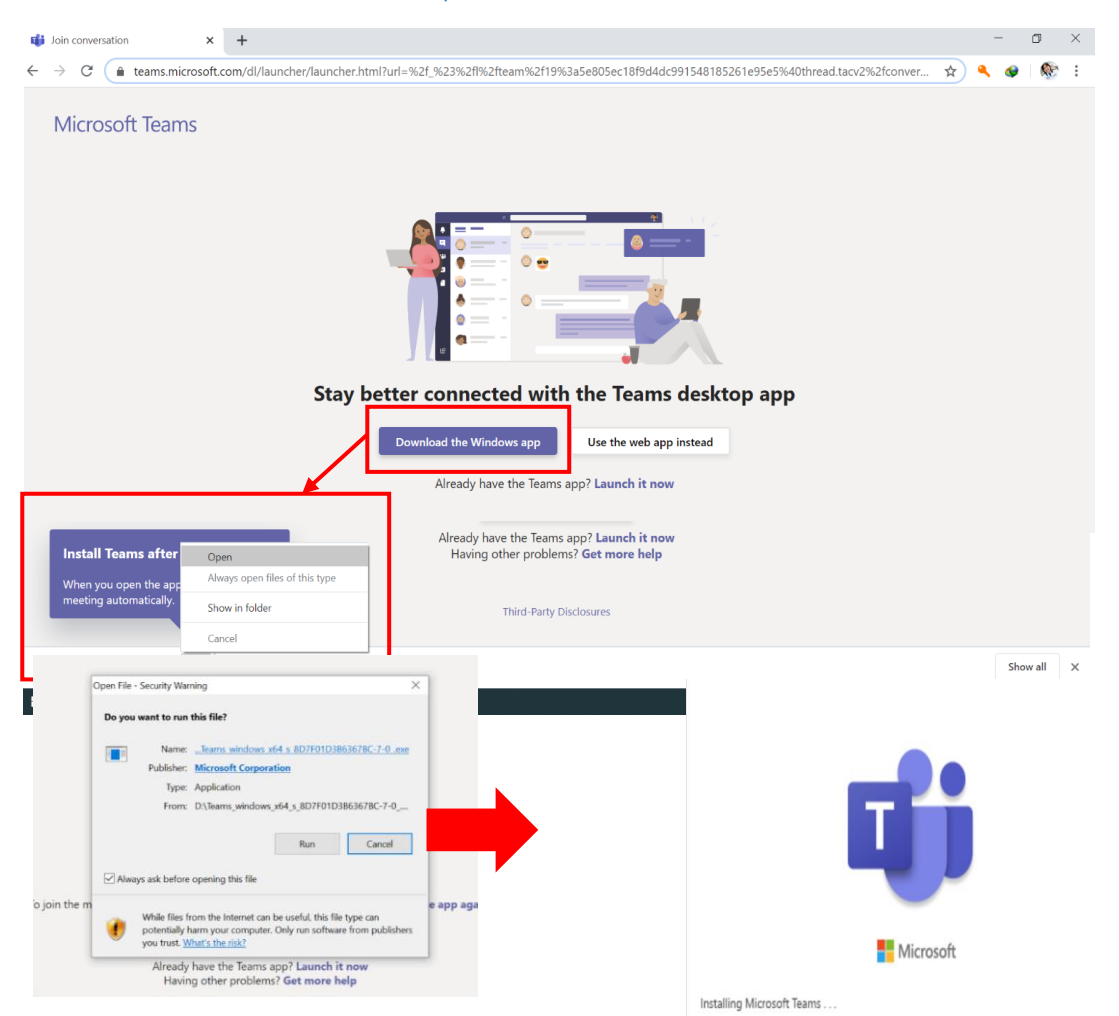

๔. เมื่อติดตั้งโปรแกรมเรียบร้อยแล้ว จะปรากฎหน้าจอในการ sign in เข้าโปรแกรม ขอให้พิมพ์ e-mail
@hotmail <u>หรือ</u> @outlook ตามที่ได้แจ้งกับคณะ และพิมพ์ password ของอีเมล์นั้น

| 🃫 Microsoft Tearns |                                                | - D X | 📫 Login to Microsoft Teams          | - 0     | × |
|--------------------|------------------------------------------------|-------|-------------------------------------|---------|---|
|                    | Microsoft Teams                                | 0     | Microsoft                           |         |   |
|                    |                                                |       | $\leftarrow$ shrd@hotmail.com       |         |   |
|                    |                                                |       | Enter password                      |         |   |
|                    |                                                |       | •••••                               |         | _ |
|                    |                                                |       | Forgot password?                    |         |   |
|                    |                                                |       |                                     | Sign in |   |
|                    | Enter your work, school, or Microsoft account. |       |                                     |         |   |
|                    | shrd@hotmail.com                               |       |                                     |         |   |
|                    | Sign in                                        |       |                                     |         |   |
|                    |                                                |       | Terms of use Privacy & cookies •••• |         |   |

๕. เมื่อทำตามข้อ ๔ แล้ว รอซักครู่ จะเข้าสู่โปรแกรม Microsoft Teams ขอให้คลิ๊กที่เมนู Teams โดยด้าน ซ้ายมือ จะปรากฏห้อง "สอบสัมภาษณ์หลักสูตร Ph.D. in HODI" เมื่อมาถึงขั้นตอนนี้ แสดงว่า ขั้นตอน การเตรียมเข้าสัมภาษณ์โดย Microsoft Teams เรียบร้อยแล้ว

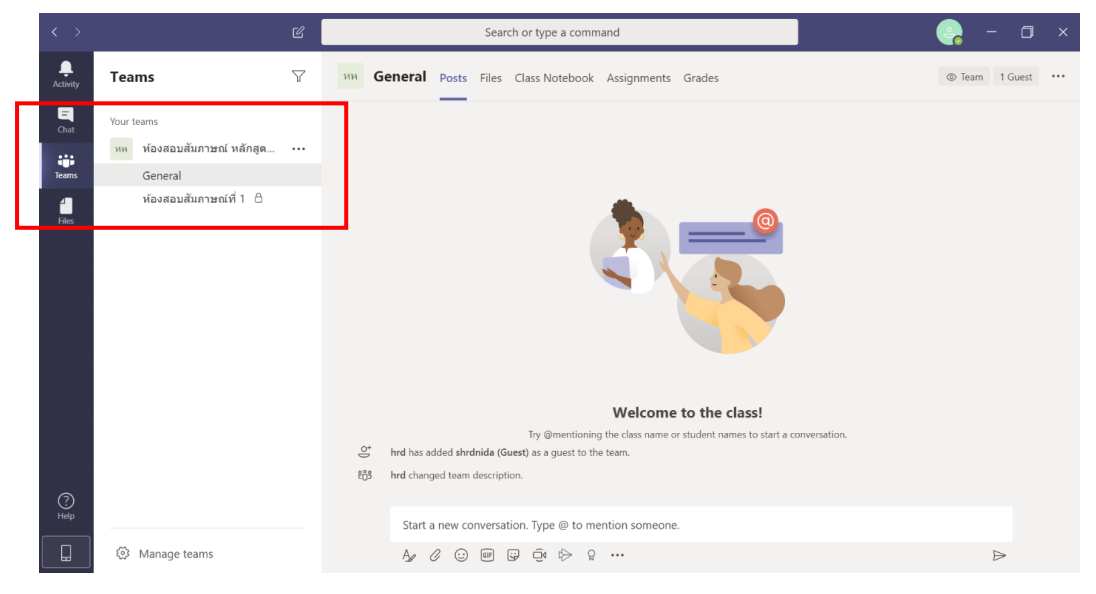

### การดำเนินการในวันสอบสัมภาษณ์ ขอให้ดำเนินการตามข้อ ๖ - ข้อ ๘ ดังนี้

 ๖. ขั้นตอนเข้าห้องสัมภาษณ์ในวันที่สอบสัมภาษณ์ ในวันที่จะเข้ารับการสัมภาษณ์ตามลำดับที่คณะกำหนด ขอให้ผู้มีสิทธิเข้ารับการสัมภาษณ์ เข้าใช้งานโปรแกรม Teams จาก shotcut บบ desktop หรือ กด ปุ่ม windows เพื่อหาบนเมนูโปรแกรม โดยเปิดโปรแกรม และ sing in เข้าโปรแกรม ก็จะปรากฎหน้าจอดัง ภาพซึ่งคณะจะมีการวิดีโอคอลเพื่อเรียกเข้าห้องสัมภาษณ์ ขอให้กดคำว่า Join >> Join now เพื่อเข้าสู่ ห้องเตรียมการสัมภาษณ์ (General)

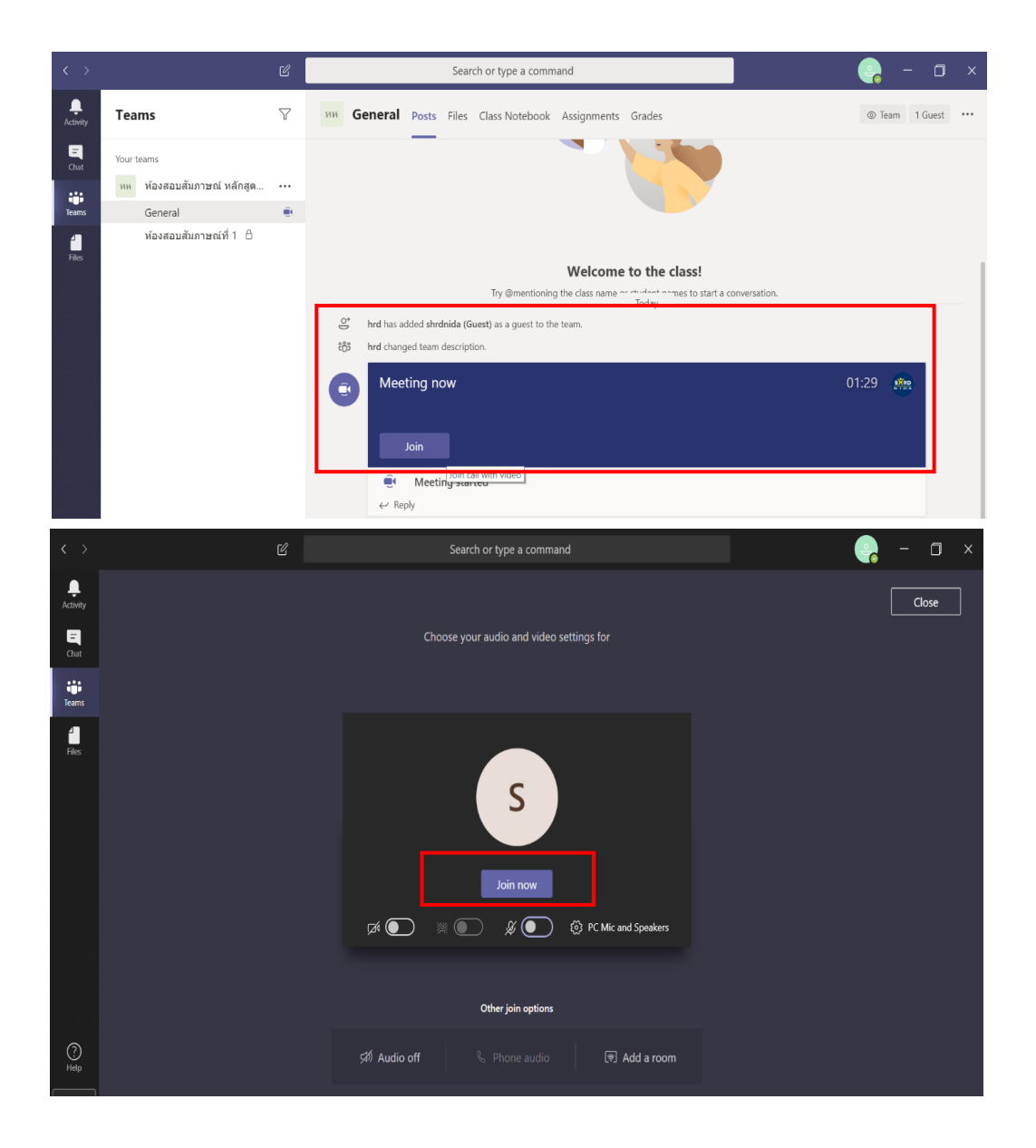

 ๗. เมื่อกดปุ่น Join now เข้ามาแล้ว จะพบกับเจ้าหน้าที่คณะ โดยเจ้าหน้าที่จะชี้แจงขั้นตอนการเข้ารับ การสัมภาษณ์ให้ได้รับทราบ และขั้นตอนต่างๆ ที่ผู้มีสิทธิเข้ารับการสัมภาษณ์ต้องทำ ตลอดจนขั้นตอนต่างๆ ในการสอบสัมภาษณ์จนกระทั่งสอบสัมภาษณ์ออนไลน์เสร็จเรียบร้อย โดยมีเมนูและฟั่งชั่นที่จำเป็นต้องใช้ ในการเข้ารับการสัมภาษณ์ ดังนี้

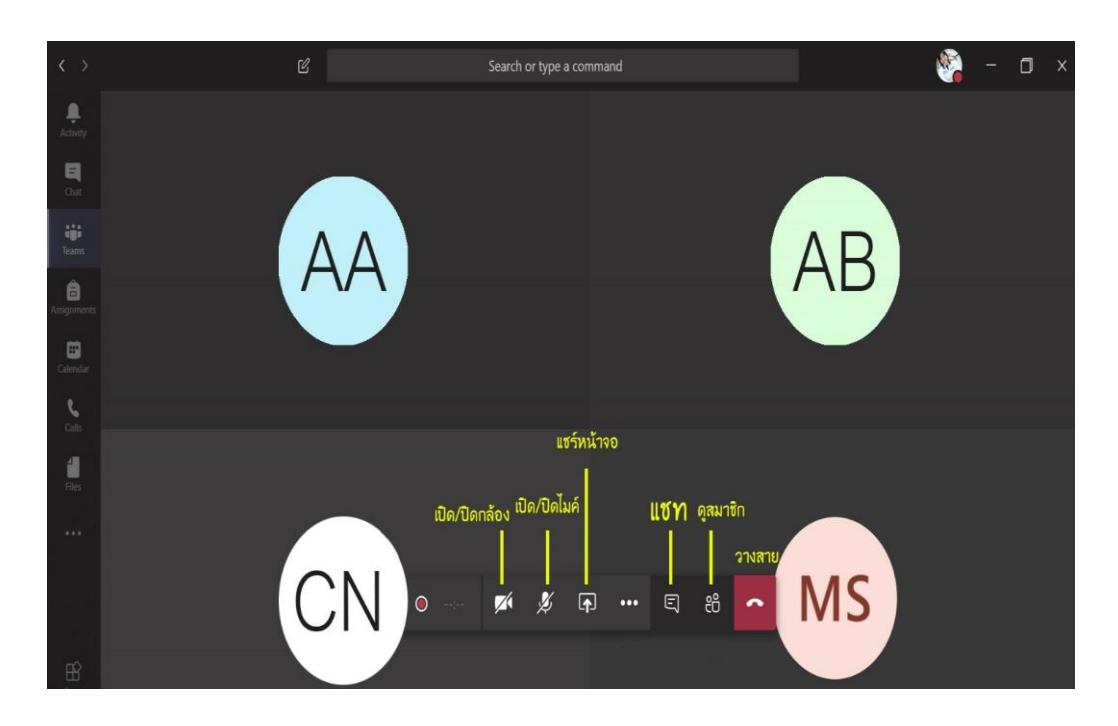

๘. หลังจากสอบสัมภาษณ์ออนไลน์เสร็จเรียบร้อยทุกขั้นตอน ขอให้กดปุ่ม วางสาย เพื่อออกจากโปรแกรม
Teams